Hello, Please find below screen shots and comments to adding and updating the news and pages on your website. I have tried my best to keep the screenshots relevant and the explanation as simple as possible so you can go straight in and start editing your content. If you have any questions or would like to learn a few more complex changes please email me and Ill do my best to help.

Your Dashboard looks like this when you log in. Ignore any update warnings in orange we will manage those.

| 🚯 🔺 La Casa Serena | 😋 1 📮 0 🕂 New                                                                           |                       |                                                                                                    | Howdy, admin 📐                                                                                  |  |
|--------------------|-----------------------------------------------------------------------------------------|-----------------------|----------------------------------------------------------------------------------------------------|-------------------------------------------------------------------------------------------------|--|
| Dashboard          | Dashboard                                                                               |                       |                                                                                                    | Screen Options v Help v                                                                         |  |
| Home<br>Updates 🕦  | Welcome to WordPress!                                                                   |                       |                                                                                                    | O Dismiss                                                                                       |  |
| 🖈 Posts            | We've assembled some links to get you                                                   | started:              |                                                                                                    |                                                                                                 |  |
| 🛔 Testimonials     | Get Started                                                                             | Next Steps            | More Actions                                                                                                    |                                                                                                 |  |
| 명; Media           | Customize Veur Site                                                                     | Edit your front page  | Dage Manage widgets or menus                                                                                                    |                                                                                                 |  |
| 📕 Pages            | Customize four site                                                                     | + Add additional page | es 🛛 🖗 Turn comme                                                                                                    | ents on or off                                                                                  |  |
| Comments           | or, change your theme completely                                                        | View your site        | 📚 Learn more                                                                                                    | about getting started                                                                           |  |
| ni Portfolio       |                                                                                         |                       |                                                                                                    |                                                                                                 |  |
| 💔 Grid Elements    | At a Glance                                                                             | A .                   | Quick Draft                                                                                                    | A.                                                                                              |  |
| 🔅 Contact          | 📌 3 Posts 📕 15 Pa                                                                       | ges                   | Title                                                                                                    |                                                                                                 |  |
| 🔊 Appearance       | WordPress 4.1.1 running richer theme.                                                   |                       |                                                                                                    |                                                                                                 |  |
| 😰 Plugins 🚺        |                                                                                         |                       | What's on your mind?                                                                                                    |                                                                                                 |  |
| 🚢 Users            | Activity                                                                                | A                     |                                                                                                    |                                                                                                 |  |
| Tools علم          | Recently Published                                                                      |                       | Cours Darith                                                                                                    |                                                                                                 |  |
| 🖽 Settings         | Mar 3rd, 3:15 pm Charm of Casa Serena                                                   |                       | Save Draft                                                                                                    |                                                                                                 |  |
| Monthor Sottings   | Feb 20th, 12:33 pm CLIMBING AND HIKING<br>Feb 20th, 12:32 pm chulilla is a true natural | park                  | WordPress News                                                                                                    |                                                                                                 |  |
| Revolution Slider  |                                                                                         |                       | WordPress 4.2 Pate 1 March 42 2045                                                                                                    |                                                                                                 |  |
| A Punch Fonts      |                                                                                         |                       | WordPress 4.2 Beta 1 March 12, 2015<br>WordPress 4.2 Beta 1 is now available! This soft                                                                | ware is still in development, so we                                                             |  |
| Collapse menu      |                                                                                         | 1                     | don't recommend you run it on a production si<br>just to play with the new version. To test WordF<br>Tester plugin (you'll want "bleeding edge nightli | te. Consider setting up a test site<br>Press 4.2, try the WordPress Beta<br>es"). Or you can [] |  |
|                    |                                                                                         |                       | WPTavern: How to Add a Featured Image Co<br>The WordPress Backend                                                                                      | olumn to The Post Listing Page in                                                               |  |
|                    |                                                                                         | 1                     | WPTavern: Jetpack 3.4 Adds Protection Again                                                                                                    | nst Brute Force Attacks                                                                         |  |
|                    |                                                                                         |                       | WPTavern: Frito-Lay's Custom Project Mana;<br>WordPress                                                                                                | gement App Is Built on                                                                          |  |
|                    |                                                                                         |                       | Popular Plugin: MailChimp for WordPress (Insta                                                                                                    | all)                                                                                            |  |

To update your news section – Select Posts on the left menu

Here you will see a list of your news stories

To edit them, hover over the title and click edit.

Or to start a new news post select add new towards the top of the page.

| 🚯 🗥 La Casa Serena                                                                                                    | ⊙ 1 🛡 0 🕂 New                                                                     |          |                             |                                               |   |                         |                | Howdy, a | idmin 📐 |
|----------------------------------------------------------------------------------------------------|-----------------------------------------------------------------------------------|----------|-----------------------------|-----------------------------------------------|---|-------------------------|----------------|----------|---------|
| Dashboard                                                                                                    | Posts Add New                                                                     |          |                             |                                               |   |                         | Screen Options | He       | elp ▼   |
| 🖈 Posts                                                                                                    | All (3)   Published (3)   Trash (10)                                              |          |                             |                                               |   |                         |                | Search   | Posts   |
| <b>All Posts</b><br>Add New<br>Categories                                                                                                    | Bulk Actions <ul> <li>Apply</li> <li>All dates</li> <li>All categories</li> </ul> | ♦ Filter |                             |                                               |   |                         |                |          | 3 items |
| Tags                                                                                                    | Title                                                                             | Author   | Categories                  | Tags                                          | • | Date                    | Thumbs         |          |         |
| Testimonials                                                                                                    | Charm of Casa Serena<br>Edit   Quick Edit   Trash   View  <br>Duclicate           | admin    | Chulilla, La Casa<br>Serena | hiking in chullia, la<br>casa serena chulilla | Ģ | 2015/03/03<br>Published | IJ             |          |         |
| Pages     Comments     Portfolio                                                                                                    | CLIMBING AND HIKING IN<br>CHULILLA                                                | admin    | La Casa Serena              | -                                             | Ģ | 2015/02/20<br>Published |                |          |         |
| <ul> <li>Grid Elements</li> <li>Contact</li> </ul>                                                                                                    | chulilla is a true natural park                                                   | admin    | La Casa Serena              | -                                             | 9 | 2015/02/20<br>Published |                |          |         |
| Appearance                                                                                                    | Title                                                                             | Author   | Categories                  | Tags                                          |   | Date                    | Thumbs         |          |         |
| <ul> <li>Plugins ()</li> <li>Users</li> <li>Tools</li> <li>Settings</li> <li>Weather Settings</li> <li>Revolution Slider</li> <li>Punch Fonts</li> <li>Collapse menu</li> </ul> | Bulk Actions 🗘 Apply                                                              |          |                             |                                               |   |                         |                |          | 3 items |
|                                                                                                    | Thank you for creating with WordPress.<br>Version 4.1.1                           |          |                             |                                               |   |                         |                |          |         |

I have selected edit on the screen grab below but the same will apply for a new post .

- Top box is for the news title
- Next box down is where your write your story/news

• Featured Image – Select add featured image and upload your image and click set featured image

• Categories – Select a category or click "Add New Category" to create a new one

Once happy with your changes click "Update" or if it is a new post you're creating it will say "Publish" This will make the changes or new post live on the website.

| 🚯 📸 La Casa Serena                           | ⊙ 1 ♥ 0 + New View Post                                                                                                    | Howdy, admin 属                                                                    |
|----------------------------------------------|----------------------------------------------------------------------------------------------------|-----------------------------------------------------------------------------------|
| 🖚 Dashboard                                  | Edit Post Add New                                                                                                    | Screen Options v Help v                                                           |
| 🖈 Posts                                      | Charm of Casa Serena                                                                                                    | Publish 🔺                                                                         |
| All Posts<br>Add New<br>Categories<br>Tags   | Permalink: http://www.lacasaserenachuliila.com/new-title/     Edit     View Post     Get Shortlink                                                                                                    | Preview Changes                                                                   |
|                                              |                                                                                                    | Revisions: 2 Browse                                                               |
| 9; Media                                     | Paragraph $\bullet$ $\underline{U} \equiv \underline{A} \bullet \underline{\Box} \oslash \Omega = \underline{A} \bullet \underline{\Box} \oslash \Omega$ $\underline{a} = \underline{a} \bullet \underline{\Box} \odot \Omega$<br>Our customers can use all the services available at La Casa Serena: the games room with table tennis, | Image: Published on: Mar 3, 2015 @ 15:15           Edit                           |
| Comments                                     | lounge with wood burning fireplace and newly renovated kitchen are at your disposal. Enjoy your breakfast on the terrace, overlooking the Valley and the Canyon of the River Turia.                                                                                                    | Move to Trash Update                                                              |
| Grid Elements                                |                                                                                                    | Format v                                                                          |
| 🔅 Contact                                    |                                                                                                    | Categories A                                                                      |
| » Appearance                                 |                                                                                                    | All Categories Most Used                                                          |
| <ul> <li>Plugins 1</li> <li>Users</li> </ul> | p                                                                                                    | <ul> <li>✓ Chulilla</li> <li>✓ La Casa Serena</li> <li>✓ Uncetagerized</li> </ul> |
| Tools                                        | Word count: 47 Last edited by admin on March 17, 2015 at 10:58 am                                                                                                    | Oncategorized                                                                     |
| E Settings                                   | Titlebar Settings v                                                                                                    | + Add New Category                                                                |
| Weather Settings                             |                                                                                                    | Taga                                                                              |
| Revolution Slider     A Bunch Fonts          | Revisions                                                                                                    | iags v                                                                            |
| Collapse menu                                | Comments                                                                                                    | Featured Image                                                                    |
|                                              | Revolution Slider Options v                                                                                                    |                                                                                   |

To update the pages on your website Click "Pages" on the left. As with the posts, hover your mouse over the page name and click edit.

| 🚯 📸 La Casa Serena                                              | O 1 ₱ 0 + New                                                                                    |        |            | Howdy, admin 📐          |
|-----------------------------------------------------------------|--------------------------------------------------------------------------------------------------|--------|------------|-------------------------|
| Dashboard                                                       | Pages Add New                                                                                    | Scree  | en Options | ▼ Help ▼                |
| 📌 Posts                                                         | All (15)   Published (15)   Trash (30)                                                           |        |            | Search Pages            |
| 指 Testimonials                                                  | Bulk Actions    Apply                                                                            |        |            |                         |
| 9; Media                                                        | All dates 💠 Filter                                                                               |        |            |                         |
| 📮 Pages 🔸                                                       |                                                                                                  |        | _          | 15 items                |
| All Pages                                                       | Title                                                                                            | Author | •          | Date                    |
| Add New<br>Keywords                                             | Activities                                                                                       | admin  | Ģ          | 2015/02/26<br>Published |
| Comments                                                        | Charm of Casa Serena<br>Edit   Quick Edit   Trash   View   Duplicate   Edit with Visual Composer | admin  | Ģ          | 2015/03/02<br>Published |
| <ul><li>Portfolio</li><li>Grid Elements</li></ul>               | Ch Edit this item                                                                                | admin  | Ģ          | 2015/03/02<br>Published |
| Contact                                                         | Climbing and hiking in Chulilla                                                                  | admin  | Ģ          | 2015/03/02<br>Published |
| <ul> <li>Appearance</li> <li>Plugins (1)</li> </ul>             | Contact                                                                                          | admin  | Ģ          | 2013/01/06<br>Published |
| 💄 Users                                                         | Environment                                                                                      | admin  | Ģ          | 2015/03/02<br>Published |
| Settings                                                        | Facilities                                                                                       | admin  | Ģ          | 2015/02/20<br>Published |
| <ul> <li>Weather Settings</li> <li>Revolution Slider</li> </ul> | Home 2                                                                                           | admin  | Ģ          | 2013/01/09<br>Published |
| A Punch Fonts Collapse menu                                     | Landscapes                                                                                       | admin  | Ģ          | 2015/03/02<br>Published |
|                                                                 | Monuments                                                                                        | admin  | <b>Ģ</b>   | 2015/03/02<br>Published |
|                                                                 | Parties                                                                                          | admin  | Ģ          | 2015/03/02<br>Published |
|                                                                 | Restaurants                                                                                      | admin  | Ģ          | 2015/03/02<br>Published |
|                                                                 | Rooms & Rates                                                                                    | admin  | Ģ          | 2015/02/20<br>Published |

Hover your mouse over the sections you want to edit until the green box appears, on this green box click the pencil icon "edit text block"

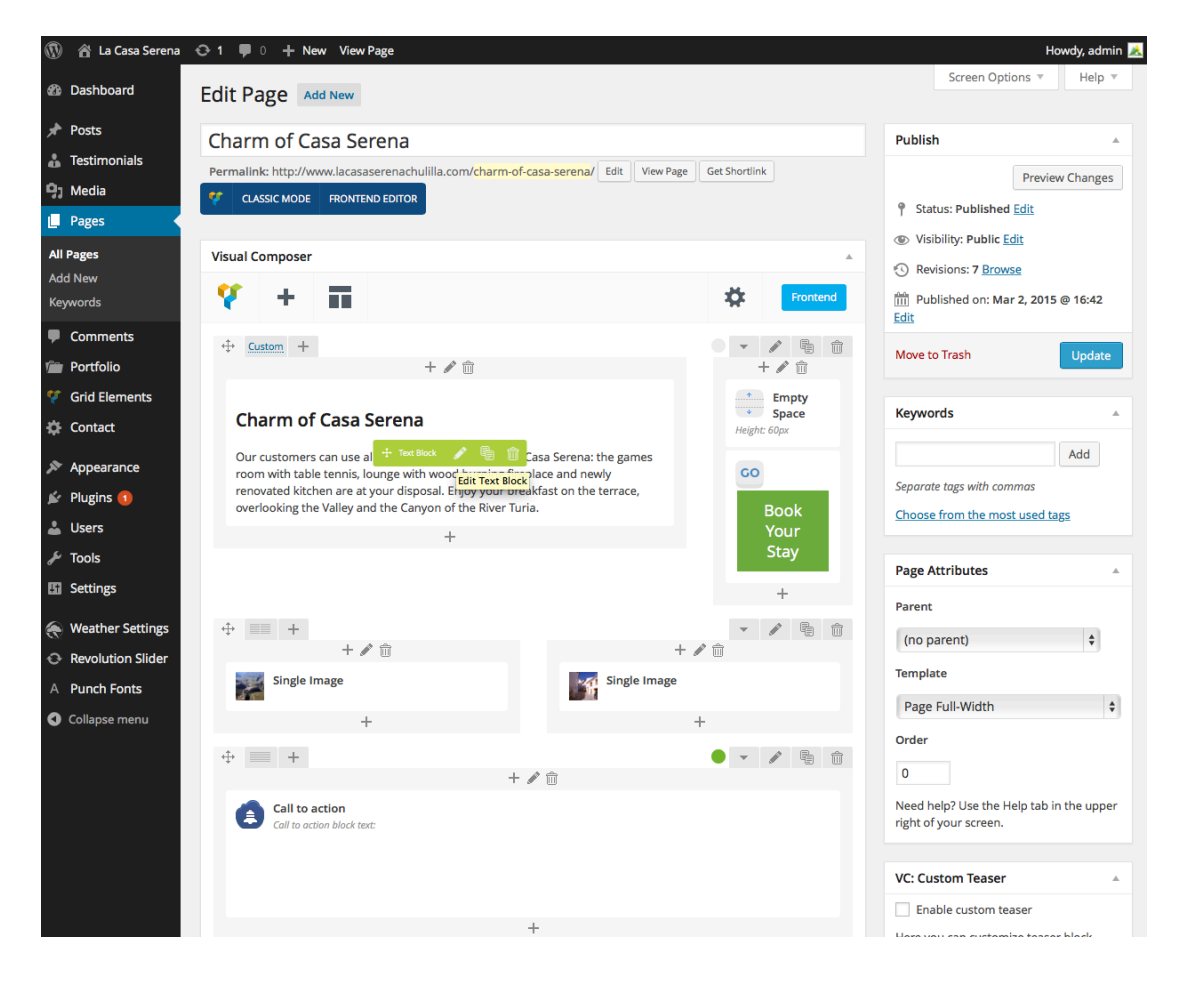

This brings a pop up box where you can edit and format the text in that column. Once you have made your changes click save changes.

You do the same with the images, hover your mouse over until the green box appears and click "edit image" this pops up a different box where you can remove and upload a new image" hit save changes

All the editable elements throughout the site work on the same principal, hover over, click edit change what appears in the pop up box, click save.

Once you are happy with the changes you have made on the page and you want to update the live site you click the blue "update button"

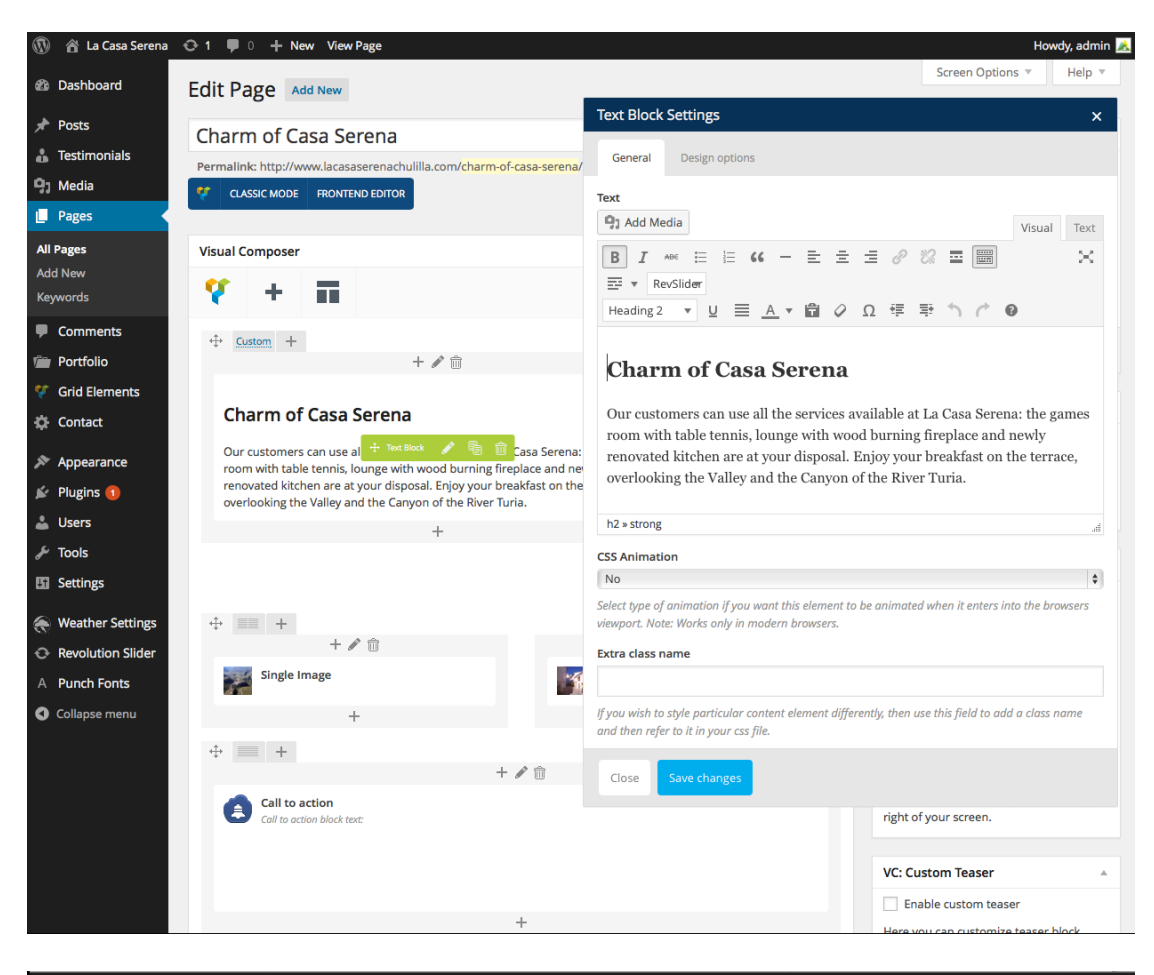

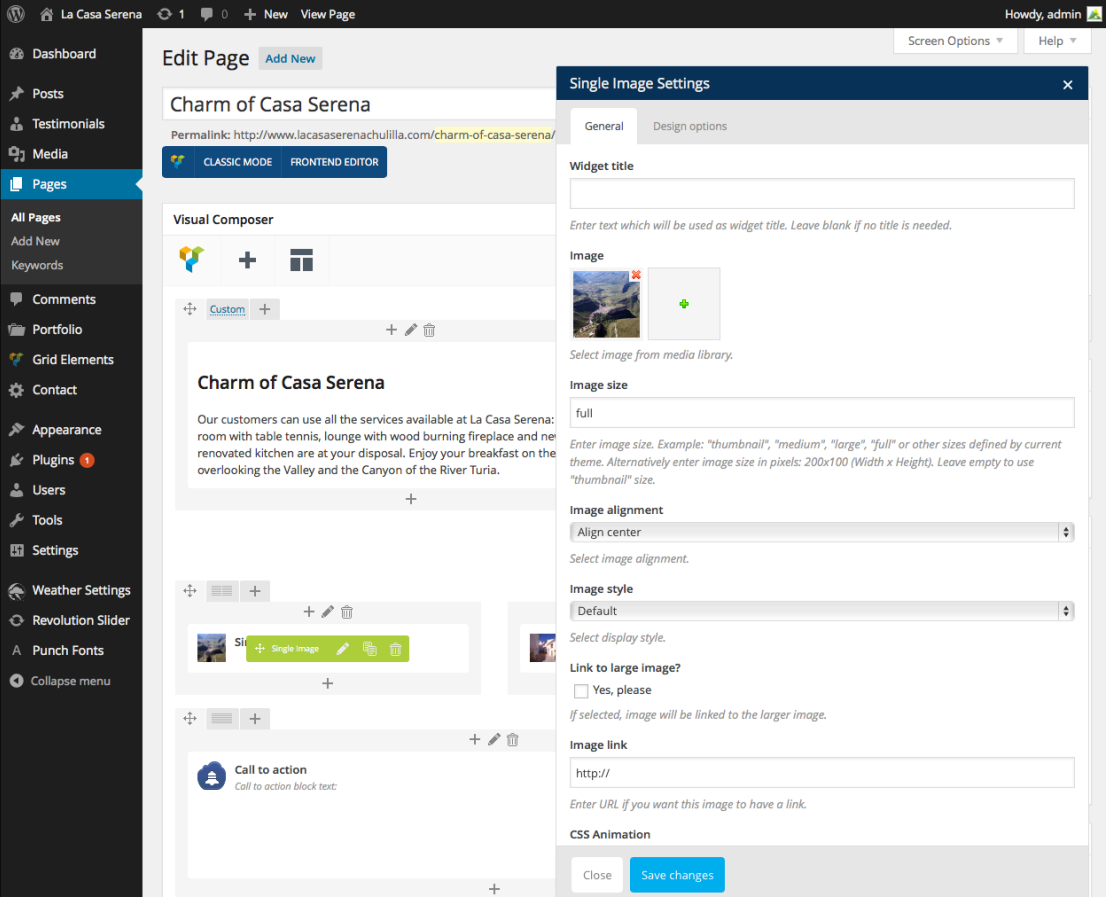